## Kısaltmalar ve Tanımlar

- **EBYS** : Elektronik Belge Yönetim Sistemi
- KEP : Kayıtlı Elektronik Posta
- **Dosya Planı** : Kurumsal faaliyetler sonucunda oluşan belgelerin kurumsal yapıya uygun olarak konusal olarak sınıflandırıldığı alandır.
- EBYS Kurulumu
- Sisteme giriş yapılabilmesi için EBYS programının bilgisayara kurulması gerekmektedir. EBYS kurulumu için https://ebys.ahievran.edu.tr/ adresine girilir. Internet Explorer tarayıcısı üzerinden, tarafınıza verilen kurulum sayfasının linki açılır, açılan web sayfasında Windows Uygulaması butonuna tıklanır.

| AHİ EVRAN ÜNİVERSİTESİ                                                |
|-----------------------------------------------------------------------|
|                                                                       |
|                                                                       |
|                                                                       |
|                                                                       |
| Elektronik Belge Yönetim Sistemi                                      |
| WINDOWSLYYGJAMMS                                                      |
| Mobil uygulamaların giriş ekranında yer alan Kurum Kodu: 401001 'dir. |
| Download on the App Store Coogle play                                 |
| TEKRAR YÜKLEME ARACI                                                  |
|                                                                       |
|                                                                       |
|                                                                       |

Açılan yükleme sayfasında "Yükle" butonuna tıklanır. Yükleme işlemi başlayacaktır.

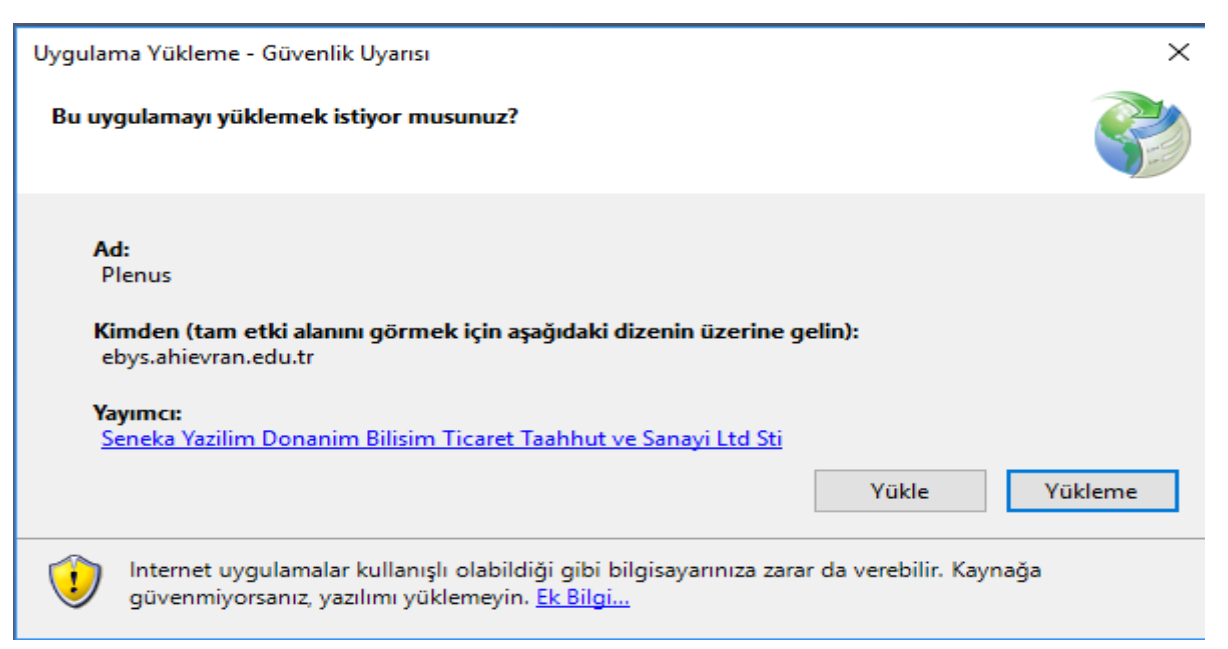

Yükleme işlemi tamamlandıktan sonra, masaüstünde bulunan EBYS ikonuna çift tıklanarak oturum açma ekranı açılır.

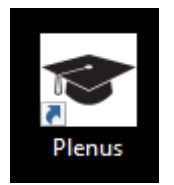

## Oturum Açma

• Açılan Oturum Açma ekranında, oturum açma yöntemi belirlemek için Ayarlar linkine tıklanır.

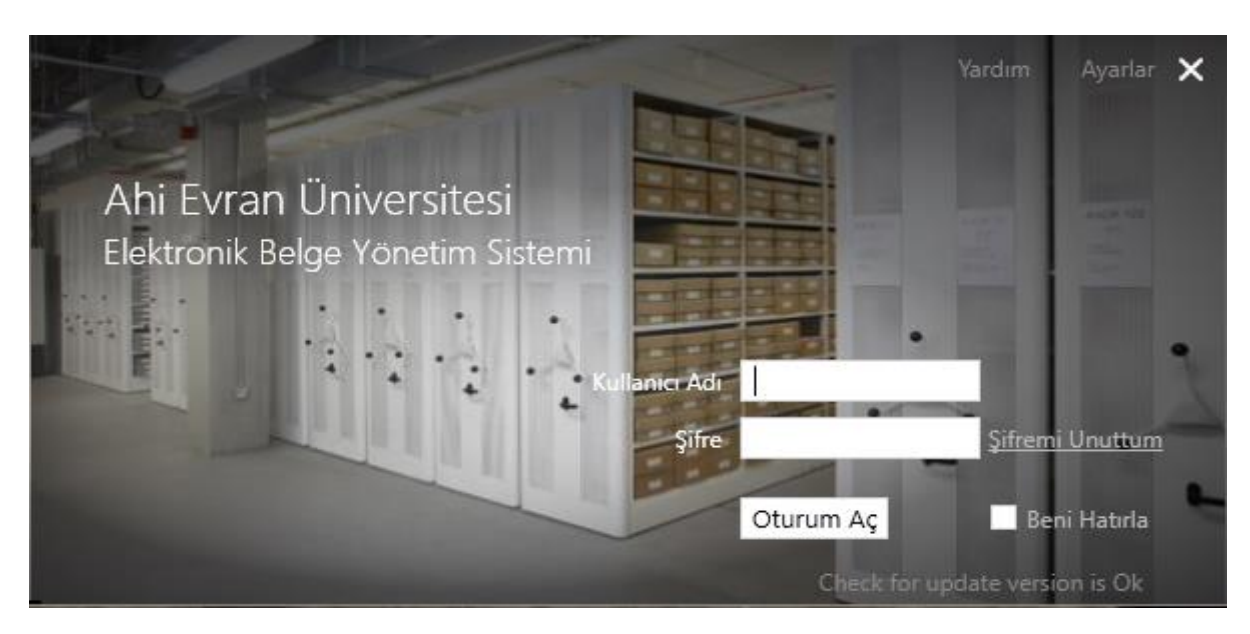

Açılan ekranda, oturum açma yöntemi belirlenir.

Oturum açma yöntemleri;

Elektronik İmza: Elektronik imza ile oturum açma, elektronik imza takılı olmalıdır.

Kullanıcı Adı Şifre: "TC Kimlik Numarası" ve şifre ile oturum açma.

Mobil İmza: Mobil imza ile oturum açma.

Windows Güvenliği: Kullanıcı bilgisayarında oturum açılan kullanıcı adı ile oturum açma.

|                                |                        | Yar    | dım Ayarlar |  |  |  |  |
|--------------------------------|------------------------|--------|-------------|--|--|--|--|
|                                |                        |        |             |  |  |  |  |
|                                |                        |        |             |  |  |  |  |
|                                |                        |        |             |  |  |  |  |
| Oturum Yöntemi                 | Kullanıcı Adı Şifre 🔻  |        |             |  |  |  |  |
| Dil                            | Azure Active Directory |        |             |  |  |  |  |
|                                | Elektronik İmza        |        |             |  |  |  |  |
|                                | Kullanıcı Adı Şifre    |        |             |  |  |  |  |
|                                | Mobil İmza             |        |             |  |  |  |  |
|                                | Windows Güvenliği      |        |             |  |  |  |  |
|                                |                        | Kaydet | İptal       |  |  |  |  |
|                                |                        |        |             |  |  |  |  |
| Check for update version is Ok |                        |        |             |  |  |  |  |

EBYS programının hangi dil ile kullanılacağı belirlenir (Şekil 2.2). Dil ayarı; English/İngilizce Operating System/İşletim Sistemi dili Turkish/Türkçe

|   |                       |                                                                          | Ayarlar 🗙         |
|---|-----------------------|--------------------------------------------------------------------------|-------------------|
|   | Oturum Yöntemi        | Kullanıcı Adı Şifre 🔻                                                    | _                 |
|   | Dil<br>Konsolu Göster | Turkish/Türkçe *<br>English/İngilizce<br>Operating System/İşletim Sister | ni                |
|   |                       | Turkish/Türkçe                                                           | et 😣 İptal        |
| _ |                       | tygulama                                                                 | versiyonu güncel. |

Oturum açma yöntemi seçilip, dil ayarı yapıldıktan sonra, **Kaydet** butonuna tıklanır, "kullanıcıadı" ve sistem tarafından tanımlanan şifre girilerek **Oturum Aç** butonuna tıklanır. Açılan uyarı ekranında **Tamam** butonuna tıklanarak **Şifre Değiştirme** ekranı açılır.

|        |                           |                                      | lar 🗙 |
|--------|---------------------------|--------------------------------------|-------|
| E      |                           | Şifrenizin değiştirilmesi gerekiyor. |       |
| B      |                           |                                      | tr    |
| Коруа  | la                        |                                      |       |
| Outloo | <u>⇔</u><br>ok ile Gönder | Tamam                                | L.    |

Açılan şifre değiştirme ekranında eski şifre ve tanımlanacak yeni şife girilir, **Tamam** butonuna tıklanır. Tanımlanan yeni şifre ile sisteme giriş yapılır.

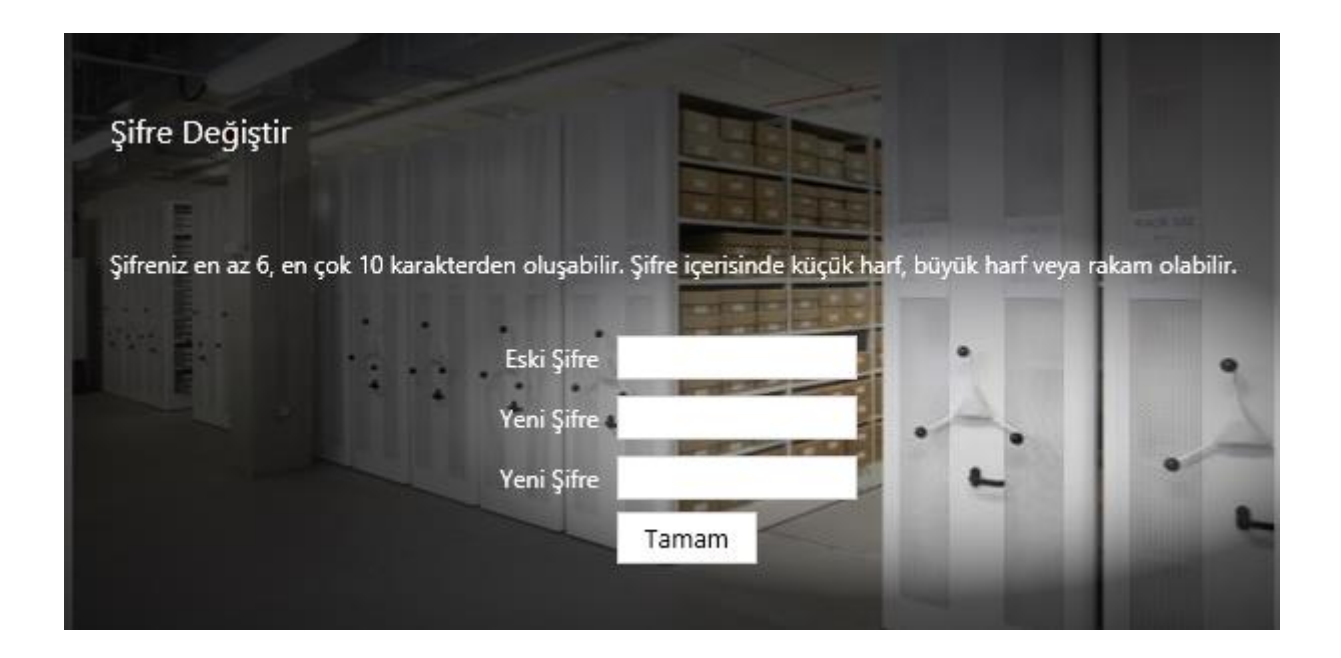